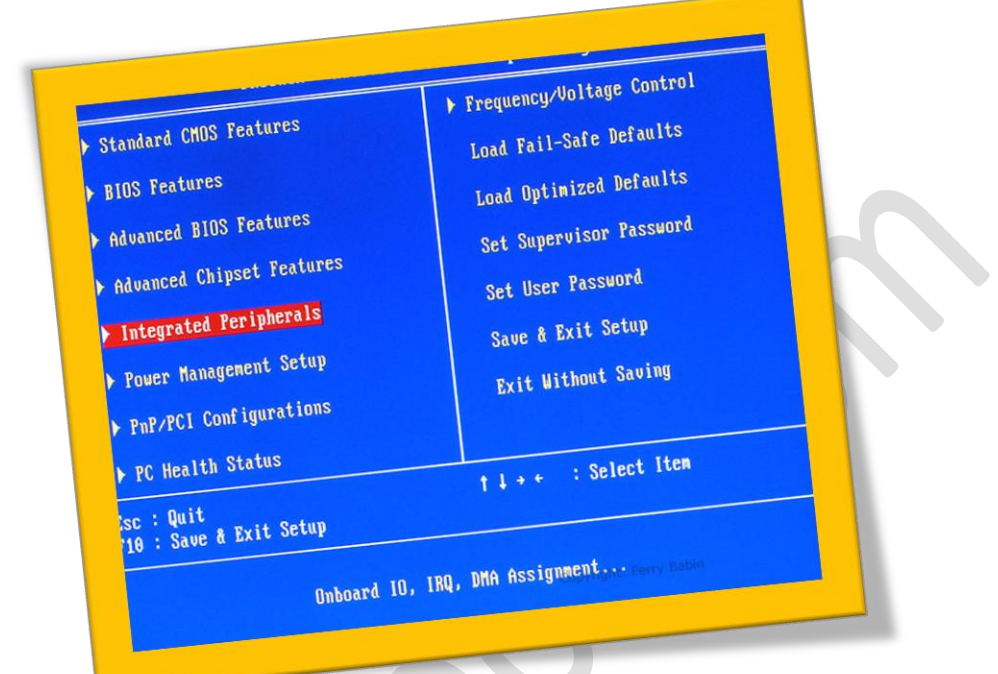

فعال کردن کیبورد USB از طریقBIOS

تعداد صفحات:٤ تهيه ڪننده : مهندس شهربانو دوستي

در بسیاری از سیستم ها ممکن است که هنگام بالا آمدن ویندوز کیبورد شما از کار بیافتد و بسیاری از فعالیت هایی در بخش بالا آمدن ویندوز دچار مشکل شود .در این مقاله روش فعال کردن کیبورد را از طریق منوی BIOS به شما آموزش می دهم.

ابتدا دستگاه خود را "Restart" کنید.و سپس پس از به نمایش در آمدن مدل مادربورد خود دکمهی Delete را فشار دهید تا وارد صفحهی BIOS شوید.

منوی BIOS عبارت integrated peripherals را با استفاده از کلید های کیبورد انتخاب کنید.

| Phoenix - AwardBIOS CMOS Setup Utility                   |                             |  |
|----------------------------------------------------------|-----------------------------|--|
| ▶ Standard CMOS Features                                 | ▶ Frequency/Voltage Control |  |
| ▶ BIOS Features                                          | Load Fail-Safe Defaults     |  |
| ▶ Advanced BIOS Features                                 | Load Optimized Defaults     |  |
| ▶ Advanced Chipset Features                              | Set Supervisor Password     |  |
| Integrated Peripherals                                   | Set User Password           |  |
| ▶ Power Management Setup                                 | Save & Exit Setup           |  |
| ▶ PnP/PCI Configurations                                 | Exit Without Saving         |  |
| ▶ PC Health Status                                       |                             |  |
| Esc : Quit ↑↓→← : Select Item<br>F10 : Save & Exit Setup |                             |  |
| Onboard IO, IRQ, DMA AssignmentPerry Babin               |                             |  |

در صفحه اجرا شده گزینه ی USB keyboard Support از حالت "disable" به "Enable" تغییر بدهید.

## WWW.BEYAMOOZ.COM

| Serial-ATA RAID Config        | [Press Enter] | Item Help            |
|-------------------------------|---------------|----------------------|
| On-Chip MAC Lan               | [Auto]        | Menu Level           |
| NU Serial-ATA 1               | [Enabled]     | Henni Bever          |
| IDE Prefetch Mode             | [Enabled]     | When USB keyboard is |
| USB Memory Type               | [SHADOW]      | installed, please se |
| <b>Onboard Audio Function</b> | [Auto]        | at Enabled           |
| Onboard LAN Boot ROM          | [Disabled]    | [Enchled]            |
| Unboard Serial Fort 1         | [378/IR07]    | Enabled USB keyboard |
| Parallel Port Mode            | [SPP]         | support              |
| × ECP Mode Use DMA            | 3             | (Dischied)           |
| On-Chip USB                   | [01.1+02.0]   | Disabled USB         |
| USB Keyboard Support          | [Enabled]     | keyboard support     |
| USB Mouse Support             | t [Enabled]   |                      |
| Legacy usb storage as         |               |                      |

صفحه خارج شويد وبا فشاردادن د کمه ی F10° تنظيمات را ذخيره و از منوی BIOS

خارج شويد.